#### **DOKUMENTATION** Musterdaten

Crem Solutions GmbH & Co. KG

×

# Musterdaten

Das Erfassen eines Standard-Buchungsschlüssels ermöglicht in bestimmten Programmfunktionen das Kopieren und Übernehmen dieser Musterdaten auf den Buchungsschlüssel der gewünschten Zielkonten.

# Standardbuchungsschlüssel anlegen und bearbeiten

- Wählen Sie die Funktion neuen Datensatz anlegen über die Kommandoleiste. Alternativ verwenden Sie die Tastenkombination Strg + N. Der obere Fensterbereich wird zur Eingabemaske. Der untere Fensterbereich wird deaktiviert.
- Geben Sie eine Nummer und eine Bezeichnung für den anzulegenden Standard-Buchungsschlüssel an.
- Speichern Sie Ihre Angaben durch Klick auf den Speichern-Schalter der Kommandoleiste oder mittels Strg + S. Der obere Fensterbereich zeigt nun Ihre Eingaben an. Der untere Fensterbereich wird aktiviert. Nun können Sie dem Datensatz Buchungsschlüssel zuordnen.
- Sind bereits Buchungsschlüssel angelegt, können Sie mit der Maus einen Schlüssel auswählen. Die Nummer und der Name des aktuellen Buchungsschlüssels werden im Feld BS-NUMMER angezeigt.
- Klicken Sie mit der rechten Maustaste in das untere Fenster.
- Bestätigen Sie eine der folgenden Funktionen im Kontextmenü: Neu, um einen neuen Buchungsschlüssel anzulegen. Ändern, um den aktuell angezeigten Buchungsschlüssel zu bearbeiten. Löschen, um den aktuell angezeigten Buchungsschlüssel zu entfernen.

Für eine Erläuterung der einzelnen Maskenfelder siehe Abschnitt Personenkonten. Jeder Buchungsschlüssel erhält zudem einen Vorschlag für eine laufende Nummer. Bei unvollständigen Eingaben werden Sie mit einer Hinweisbox auf die erlaubten Eingabeformen hingewiesen.

# Standardbuchungsschlüssel zuweisen

- Wählen Sie mit der Maus oder über die Pfeiltasten in der Kommandoleiste einen Standard-Buchungsschlüssel. Die Nummer und der Name des aktuellen Standard-Buchungsschlüssels werden im Feld BS-NUMMER angezeigt.
- Wählen Sie aus der Kommandoleiste die Funktion Standard BS eintragen.
- Geben Sie die gewünschten Daten ein.

#### Die Bedeutung der einzelnen Felder ist nachfolgend erläutert:

| Objektbereich     | Angabe eines Objektbereichs der Zielobjekte. |
|-------------------|----------------------------------------------|
| Buchungsschlüssel | Angabe des Buchungsschlüssels                |

| Sachkonto<br>von<br>bis | Bereich von Sachkonten-Nummern.<br>Zielkonten für die Übernahme. |
|-------------------------|------------------------------------------------------------------|
| DIS                     |                                                                  |

vorhandene BS überschreiben Vorhandene Buchungsschlüssel werden überschrieben.

Nach Bestätigen des Schalters OK wird die Funktion ausgeführt.
Sie erhalten ein Protokoll über aufgetretene Fehler, Warnungen und Hinweise. Dieses Protokoll können Sie auch über die Schaltfläche Protokoll wieder aufrufen.

### **Standard-BS Sachkonten**

Zur Zeit sind noch keine Informationen zu diesem Kapitel online verfügbar.

### Standard-Mietberechnung nach BGB

Die hier angegebene Parameter werden als Musterparameter in der Mieterhöhung nach BGB genutzt. Zur Bedeutung der Felder siehe Mieterhöhung nach BGB. Die somit vorgegeben Felder sind dort dann ausgegraut und gegen Änderung gesperrt. Hier kann z. B. die Konfiguration für Kappung durch Mietspiegel fest vorgegeben werden.

From: iX-Wiki

Last update: 2023/03/13 14:08